# avonova

# Get started guide

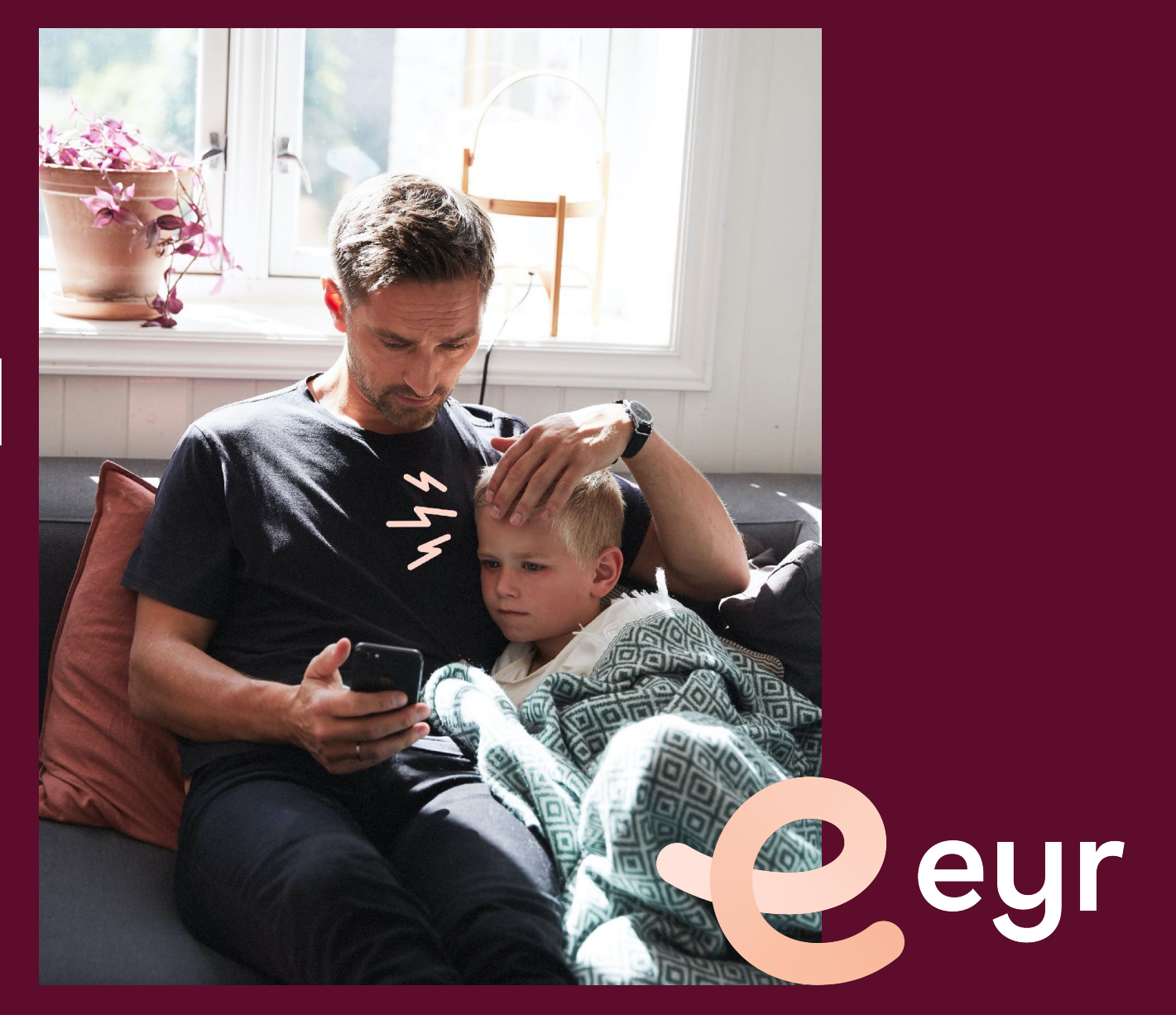

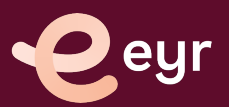

## Get started with Eyr - Doctor and psychology by mobile

| 9:41 II 🕆 🖿                                                                                                    | 9:41                                                | 9:41 .ill 🗢 🖿                                        | 9:41 I The second second secon | 9:41                 |
|----------------------------------------------------------------------------------------------------|-----------------------------------------------------|------------------------------------------------------|----------------------------------------------------------------------------------------------------|----------------------|
|                                                                                                    | Cian in with                                        | Name Christoffer Aadalen                             | Add insurance or payment method                                                                                                    | Choose your insuranc |
|                                                                                                    | Sign in with:                                       | Date of birth 7/31/1990                              | J Insurance or membership >                                                                                                    |                      |
| ur Support team can help you with                                                                                  | BankID<br>Log in with codes from your bank          | Gender Male                                          | Credit card                                                                                                    | avono                |
| okings, retunds and general questions.<br>aase do not share personal medical<br>formation when contacting Support. | BankID on mobile<br>Secure identification on mobile | Payment methods                                      |                                                                                                    |                      |
| bening hours:<br>on – Fri 8:00 AM – 10:00 PM<br>t – Sun and holidays 10:00 AM – 10:00 PM                           |                                                     | Account details                                      |                                                                                                    |                      |
| Sand an amail                                                                                                    |                                                     | English >                                            |                                                                                                    |                      |
| support@eyr.md                                                                                                    |                                                     | - Change PIN >                                       |                                                                                                    |                      |
| Call Support<br>23 89 86 06                                                                                        |                                                     | Fingerprint or Face ID                               |                                                                                                    |                      |
| FAQ and Chat                                                                                                    | Change country                                      | Kelp & contact                                       |                                                                                                    |                      |
| questions and chat with Support                                                                                    | chunge country.                                     | Terms and privacy policy                             |                                                                                                    |                      |
|                                                                                                    | Henry Norway                                        |                                                      |                                                                                                    |                      |
|                                                                                                    |                                                     | Home Physicians Inbox My account                     |                                                                                                    |                      |
| 1                                                                                                    | 2                                                   | 3                                                    | 4                                                                                                    | • 5                  |
| Access eyr from<br>avonova.eyr.md<br>download from App Store                                                       | Log in with BankID                                  | Select "My Account"<br>and then<br>"Payment methods" | Add insurance or<br>membership<br>(only done once)                                                                                                    | Select Avor          |

eyr

### Get started with Eyr - Doctor and psychology by mobile

| 9:41<br>Insurance or discount                                                                                                    | 9:41<br>Home                                                          | 9:41<br>Select payment method X                                                                                                    | 9:41                                                                                    | 9:41 🕈 🖿                                                                      |
|----------------------------------------------------------------------------------------------------|-----------------------------------------------------------------------|----------------------------------------------------------------------------------------------------|-----------------------------------------------------------------------------------------|-------------------------------------------------------------------------------|
| <b>CVONOVCA</b><br>As a customer with the Avonova Assist<br>subscription, it is free for you to use Eyr.<br>Add the Eyr code that you received from<br>Avonova in the field below. If you have not<br>received a code, please contact Avonova<br>Customer Service at +46 10 25 26 006 or<br>kundeservice@avonova.no | What can we do for you?         Image: Talk to a doctor               | Talk to a doctor<br>Video consultation                                                                                                    | and sorders                                                                             | Documents >                                                                   |
|                                                                                                    | 😴 Talk to a psychologist >                                            | Today at 12:15 PM  With doctor Werner Sævland                                                                                                    |                                                                                         | Treatment tools 21 >                                                          |
|                                                                                                    | Your orders                                                           | The second second secon |                                                                                         |                                                                               |
| Code Add                                                                                                    | Your orders will show up here                                         | Choose payment method                                                                                                    |                                                                                         |                                                                               |
|                                                                                                    | How Eyr works<br>Learn about our offerings and services<br>Learn more | Halima Cha                                                                                                    | Halima Chaudhary                                                                        | You have no messages                                                          |
|                                                                                                    | Add your information                                                  |                                                                                                    | Flip Camera Mic End                                                                     |                                                                               |
|                                                                                                    | Home Doctors Inbox My account                                         | Confirm order                                                                                                    |                                                                                         | Home Physicians Inbox My account                                              |
| • 6                                                                                                    | 7                                                                     | 8                                                                                                    | 9 •                                                                                     | • 10                                                                          |
| Type in code:<br>"Assist"<br>(only first time using the<br>αpp)                                                                                                    | Book a consultation<br>with either a doctor or a<br>psychologist      | Select Avonova as<br>payment method and<br>confirm order                                                                                                    | Doctor or psychologist<br>will call you via the app<br>when your consultation<br>starts | Receive messages, referrals,<br>or medical certificate<br>directly in the app |

eyr

### Do you need help with our services?

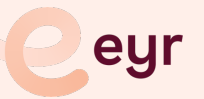

Contact Eyr by chat, email, or give us a call. The fastest way to reach our support team is via chat.

Support is available 365 days a year, during our opening hours.

You will find contact details under "My account" page in the application

ul 🕆 🔳 .ul 🕿 🔳 9:41 9:41 Help & contact My account < Christoffer Aadalen Name Date of birth 7/31/1990 Gender Male Our Support team can help you with bookings, refunds and general questions. Please do not share personal medical Payment methods > information when contacting Support. **Opening hours:** Account details > Mon – Fri 8:00 AM - 10:00 PM Sat – Sun and holidays 10:00 AM – 10:00 PM ۲ Language English >  $\sim$ Send an email support@eyr.md - Change PIN > Call Support Fingerprint or Face ID 6 23 89 86 06 FAQ and Chat  $\square$ Help & contact Read answers to frequently asked questions and chat with Support Terms and privacy policy Ê 8 Home Physicians Inbox My account